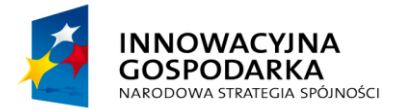

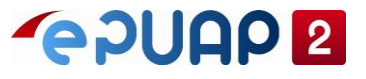

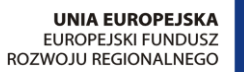

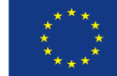

# ePUAP

## Konfiguracja w zakresie integracji

Wersja 2.0

Projekt współfinansowany ze środków Europejskiego Funduszu Rozwoju Regionalnego w ramach Programu Operacyjnego Innowacyjna Gospodarka

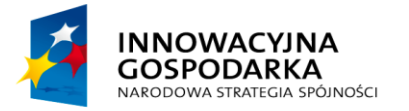

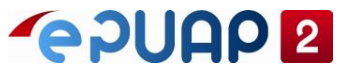

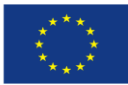

Konfiguracja w zakresie integracji

## SPIS TREŚCI

| SPIS | TREŚCI                                                           | 2  |
|------|------------------------------------------------------------------|----|
| 1 V  | Vprowadzenie                                                     |    |
| 2 P  | Podział usług na zabezpieczone i nie zabezpieczone               | 4  |
| 2.1  | Usługi zabezpieczone                                             | 4  |
| 2.2  | Usługi niezabezpieczone                                          | 5  |
| 3 P  | Powiązanie z usługami systemu PZ                                 | 6  |
| 4 K  | Konfiguracja systemu w ePUAP                                     |    |
| 5 K  | Konfiguracja udostępniania usług, skrytki i elementów formularza | 12 |
| 5.1  | Konfiguracja trybu pracy                                         | 12 |
| 5.2  | Konfiguracja ustawień transmisji                                 | 13 |
| 5.3  | Konfiguracja formularza w zakresie komunikacji z web serwisem    | 14 |
| 5    | 5.3.1 Elementy konfiguracyjne kontrolki Pobierz XML              | 15 |

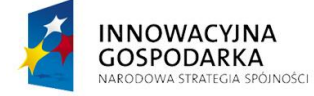

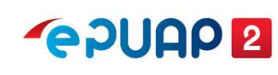

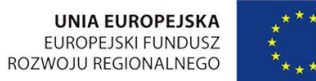

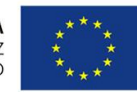

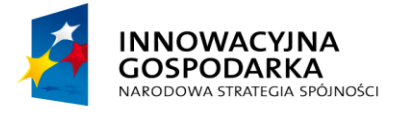

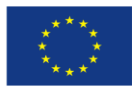

## 1 Wprowadzenie

Konfiguracja w zakresie integracji

Jedną z funkcjonalności pozwalających na pełne wykorzystanie ePUAP, jest możliwość integracji z systemami zewnętrznymi zarówno usługodawców, jak i usługobiorców. Integracja umożliwia łączenie ze sobą różnorodnych aplikacji i tym samym automatyzację i uproszczenie wymiany danych. Aby wymiana danych przebiegała prawidłowo należy dokonać odpowiedniej konfiguracji zarówno od strony systemu zewnętrznego, jak i ePUAP. W niniejszej instrukcji zostały przedstawione podstawowe informacje dotyczące konfiguracji ePUAP.

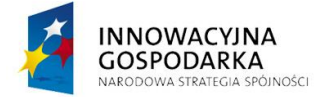

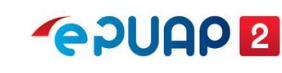

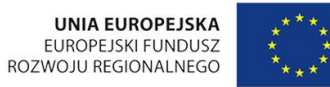

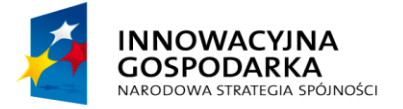

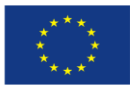

Konfiguracja w zakresie integracji

#### 2 Podział usług na zabezpieczone i nie zabezpieczone

#### 2.1 Usługi zabezpieczone

W komunikacji pomiędzy ePUAP, a systemami zewnętrznymi, stosowany jest standardowy mechanizm WS-Security.

Dopuszczalne algorytmy używane w WS-Security to:

- skrótu http://www.w3.org/2001/04/xmlenc#sha256 •
- podpisu http://www.w3.org/2001/04/xmldsig-more#rsa-sha256
- kanonikalizacji http://www.w3.org/2001/10/xml-exc-c14n#

#### Przykładowy nagłówek

```
<soapenv:Envelope xmlns:fil="http://wsdl.epuap.gov.pl/filerepocore/"
xmlns:soapenv="http://schemas.xmlsoap.org/soap/envelope/">
    <soapenv:Header>
        <wsse:Security xmlns:wsse="http://docs.oasis-open.org/wss/2004/01/oasis-200401-wss-</pre>
wssecurity-secext-1.0.xsd" xmlns:wsu="http://docs.oasis-open.org/wss/2004/01/oasis-200401-wss-
wssecurity-utility-1.0.xsd">
            <wsse:BinarySecurityToken EncodingType="http://docs.oasis-</pre>
open.org/wss/2004/01/oasis-200401-wss-soap-message-security-1.0#Base64Binary"
ValueType="http://docs.oasis-open.org/wss/2004/01/oasis-200401-wss-x509-token-profile-
1.0#X509v3" wsu:Id="X509-827A7F52E3D7B6731E154340469572511">
                MIID0zCCAruqAwIBAqIIbUyFErafp...
            </wsse:BinarySecurityToken>
            <ds:Signature Id="SIG-827A7F52E3D7B6731E154340469572615"
xmlns:ds="http://www.w3.org/2000/09/xmldsig#">
                <ds:SignedInfo>
                    <ds:CanonicalizationMethod Algorithm="http://www.w3.org/2001/10/xml-exc-</pre>
c14n#">
                         <ec:InclusiveNamespaces PrefixList="fil soapenv"
xmlns:ec="http://www.w3.org/2001/10/xml-exc-c14n#"/>
                    </ds:CanonicalizationMethod>
                    <ds:SignatureMethod Algorithm="http://www.w3.org/2001/04/xmldsig-more#rsa-</pre>
sha256"/>
                    <ds:Reference URI="#id-827A7F52E3D7B6731E154340469572514">
                         <ds:Transforms>
                             <ds:Transform Algorithm="http://www.w3.org/2001/10/xml-exc-c14n#">
                                 <ec:InclusiveNamespaces PrefixList="fil"
xmlns:ec="http://www.w3.org/2001/10/xml-exc-c14n#"/>
                             </ds:Transform>
                         </ds:Transforms>
                         <ds:DigestMethod Algorithm="http://www.w3.org/2001/04/xmlenc#sha256"/>
<ds:DigestValue>L1fSEShbcaSJwsX5+tp/R6J3MAP5rpJnKz8eH38Mmok=</ds:DigestValue>
                    </ds:Reference>
                </ds:SignedInfo>
                <ds:SignatureValue>anzFaB9pqAOIOJ0IfQHQR6PPAN...</ds:SignatureValue>
                <ds:KeyInfo Id="KI-827A7F52E3D7B6731E154340469572512">
                    <wsse:SecurityTokenReference wsu:Id="STR-</pre>
827A7F52E3D7B6731E154340469572513">
                         <wsse:Reference URI="#X509-827A7F52E3D7B6731E154340469572511"</pre>
ValueType="http://docs.oasis-open.org/wss/2004/01/oasis-200401-wss-x509-token-profile-
1.0#X509v3"/>
```

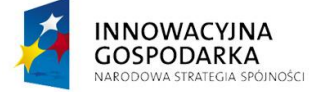

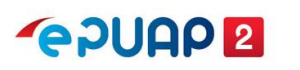

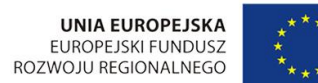

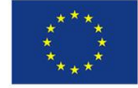

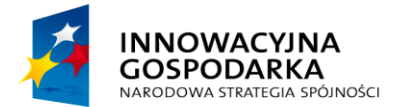

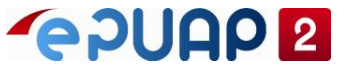

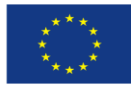

Konfiguracja w zakresie integracji

```
</wsse:SecurityTokenReference>
                </ds:KeyInfo>
            </ds:Signature>
        </wsse:Security>
    </soapenv:Header>
   <soapenv:Body>
        . . . .
   </soapenv:Body>
</soapenv:Envelope>
```

Usługi sieciowe ePUAP wymagają, aby element soap:body przesyłanej wiadomości, stanowiącej wywołania operacji, podpisany był certyfikatem zarejestrowanym w systemie ePUAP. Certyfikat musi być:

- w standardzie X.509 v.3., •
- wydany przez zaufane centrum certyfikacji. •

Do usług, które wymagają podpisu certyfikatem należą:

- Skrytka, •
- Doreczyciel, •
- pull, •
- FileRepoService, •
- obslugaUpp, •
- SlownikiReferencyjne, •
- ValidatorWS, •
- OrganizationExtService, •
- KupWebServices, •
- KupWebServicesExt, •
- PLService, ٠
- Platnosci, •
- Podmioty, •
- ZarzadzanieDokumentami,

#### 2.2 Usługi niezabezpieczone

Usługa SlownikiReferencyjnePublic nie wymaga, aby wiadomość stanowiąca wywołanie operacji była podpisana certyfikatem.

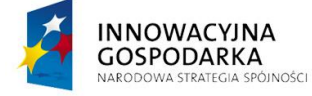

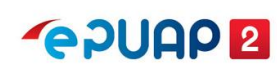

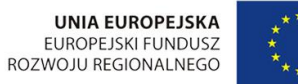

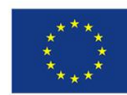

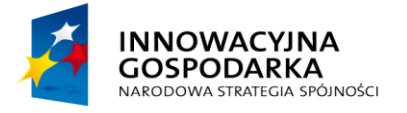

**~**epuap **2** 

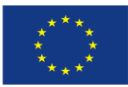

Konfiguracja w zakresie integracji

## 3 Powiązanie z usługami systemu PZ

Funkcjonalności podpisywania przy pomocy Profilu Zaufanego nie jest realizowana w systemie epuap.gov.pl tylko w systemie pz.gov.pl. Wymaga ponadto dodania certyfikatu oraz nadania uprawnień dla systemu zewnętrznego w systemie pz.gov.pl. Uprawnienia są dodawane oraz aktualizowane **tylko przez Administratorów COI.** 

Należy pamiętać, że w zakresie usług realizowanych przez system ePUAP, system zewnętrzny integruje się z ePUAP i Administrator podmiotu samodzielnie wgrywa certyfikat.

**W zakresie usług realizowanych przez system** PZ **system zewnętrzny integruje** się z systemem pz.gov.pl i certyfikat i uprawnienia są dodawane tylko przez Administratorów COI.

Do integracji do w/w systemów może być wykorzystywany ten sam certyfikat.

Dla systemów zewnętrznych, które integrują się tylko z systemem pz.gov.pl procedura wnioskowania o uprawnienia w systemie PZ dostępna jest na stronie:

http://mc.bip.gov.pl/departament-utrzymania-i-rozwoju-systemow/integracja-systemow-z-profilemzaufanym.html

Dla systemów, które integrują się z ePUAP oraz PZ zalecaną ścieżką jest dodanie certyfikatu przez Administratora podmiotu w ePUAP, a następnie należy drogą mailową przekazać zgłoszenie do Centralnego Ośrodka Informatyki na adres mailowy: <a href="mailto:epuap-pomoc@coi.gov.pl">epuap-pomoc@coi.gov.pl</a>

Zgłoszenie musi zawierać w treści:

| Temat wiadomości:                | Wgranie certyfikatu do integracji                        |
|----------------------------------|----------------------------------------------------------|
| Nazwa systemu:                   | Tutaj nazwa systemu, który ma się integrować             |
| Identyfikator podmiotu na ePUAP: | Identyfikator podmiotu                                   |
| Certyfikat                       | Certyfikat X.509 zakodowany algorytmem Base-64(.CER) lub |
|                                  | dane certyfikatu (DN)                                    |
|                                  |                                                          |

Podstawowy zakres usług, z których będzie mógł korzystać zintegrowany system znajduje się poniżej:

- SignatureVerification.verifySignature
- TpSigning.addDocumentToSigning
- TpSigning.getSignedDocument
- TpSigning.hasTrustedProfileInstitution
- TpSigning.hasTrustedProfilePerson
- TpSigning.verifySignedDocument

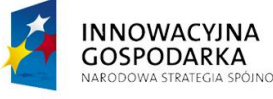

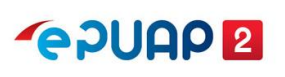

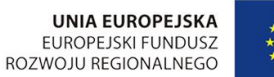

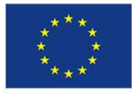

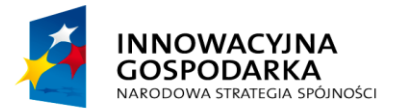

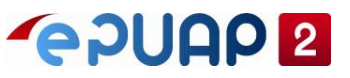

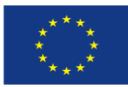

Konfiguracja w zakresie integracji

• TpUserInfo.getTpUserInfo

Dodatkowo system zewnętrzny może korzystać z usług:

- TpSigning3.addDocumentToSigning
- TpSigning3.getSignedDocument
- TpMultisign.addDocumentToSigning
- TpMultisign.getSignedDocument
- TpAuthorizationMethodsInfo.getAuthorizationMethodsInfo
- TpConfirmationPointsInfo.getConfirmationPointAddresses

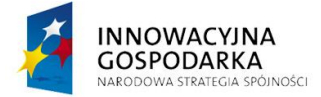

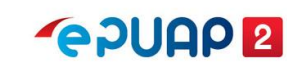

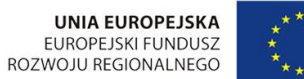

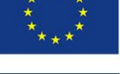

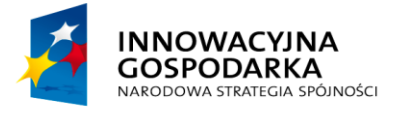

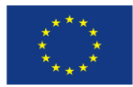

Konfiguracja w zakresie integracji

#### Konfiguracja systemu w ePUAP 4

System - byt odpowiadający użytkownikowi, który może mieć nadawany dostęp do aplikacji poprzez mechanizm ról i uprawnień. System w systemie ePUAP reprezentowany jest przez certyfikat. Certyfikat należy zainstalować w systemie operacyjnym, a następnie zarejestrować w systemie zewnętrznym oraz w ePUAP.

Szczegółowych informacji na temat konfiguracji systemu zewnętrznego dostarcza dostawca tego systemu.

Aby zarejestrować system w ePUAP przygotuj plik certyfikat.txt otrzymany z centrum certyfikacji w odpowiedzi na wniosek wysłany za pomocą usługi udostępnionej na ePUAP. Szczegółowe informacje o usłudze znajdują się w POMOCY ePUAP, zakładka STREFA URZĘDNIKA, Dla integratorów, Integracja.

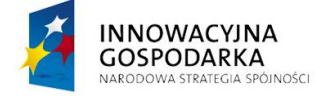

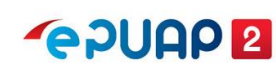

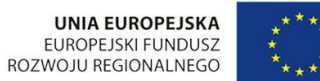

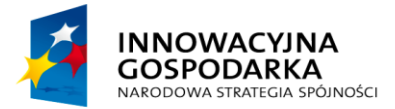

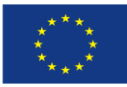

Konfiguracja w zakresie integracji

| STREFA KLIENTA STREFA UF                    | IZĘDNIKA WYSOKI KONTRAST Zadaj pytanie/Zgłoś uwagę Dostępność English                                                                                                    |
|---------------------------------------------|----------------------------------------------------------------------------------------------------|
| 2. Przejdź do STREFA URZĘD                  | NIKA dym portalu 1. Przejdź do POMOC                                                                                                    |
| <b>KATALOG SPRAW</b>                        | AKTUALNOŚCI POMOC WIĘCEJ                                                                                                    |
| Kontakt                                     | Integracja Specyfikacja WSDL Przykładowe aplikacje Książka adresowa ESP Standard ESP Obszary integracji                                                                                                    |
| Instrukcje i podręczniki                    | 4. Przejdz do Integracja<br>Integracja                                                                                                    |
| Najczęściej zadawane<br>pytania             | Do otrzymania certyfikatu do integracji uprawnione są podmioty publiczne w rozumieniu ustawy z dnia 17 lutego 2005 r. o<br>informatyzacji działalności podmiotów realizujących zadania publiczne, którym na podstawie § 7 ust. 1 rozporządzenia<br>Ministra Ciferaccii z dnia 5 pośdzierzka 2010 r. w porzwie zakracy i wozuchów korzustacji z olektropizacji połdr |
| Dla integratorów                            | administra cynyzacji z dna o pazuzieninka zoro i. w sprawie zakiesu i waturków korzystania z elekuonicznej plauorny usług<br>administracji publicznej, nadano funkcjonalność podmiotu publicznego.                                                                                                    |
| Centralne repozytorium                      | Minister właściwy do spraw informatyzacji po pozytywnym rozpatrzeniu wniosku wydaje certyfikat, ktorego wazność wynosi 2<br>lata.                                                                                                    |
| 3. Przejdź do Dla integrato                 | rów zachowania ciągłości dostępu do usługi, należy wystąpić z wnioskiem o nowy certyfikat co najmniej 30 dni przed n ważności aktualnego certyfikatu.                                                                                                    |
| Zakładanie konta                            | Wniosek o wydanie/unieważnienie certyfikatu dla systemu teleinformatycznego ePUAP oraz PZ - nowa usługa dostępna po                                                                                                    |
| Nadawanie uprawnień<br>podmiotu publicznego | zalogowaniu<br>Instrukcja generowania żądania certyfikatu do komunikacji z ePUAP oraz PZ                                                                                                    |
| Profil zaufany - punkt<br>potwierdzający    | Polityka certyfikacji dla ePUAP i PZ                                                                                                    |
| O projekcie                                 | Opis standardowych elementów ePUAP                                                                                                    |
| Co to iest ePUAP                            | Współpraca z systemami zewnętrznymi                                                                                                    |
| Rodzaje usług                               | Kontiguracja w zakresie integracji<br>Ogólna instrukcja organizacyjna kroków dla realizacji integracji                                                                                                    |

Do ePUAP zaloguj się na podmiot organizacji, dla której został wystawiony certyfikat. Rozwiń menu i przejdź do **Zarządzania kontem**, następnie otwórz zakładkę **Systemy**. W zakładce Systemy wyświetli się ekran, który umożliwi ci dodanie nowego systemu. Kliknij w prawym górnym rogu przycisk **Dodaj system**.

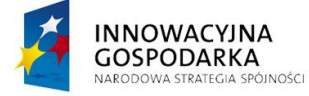

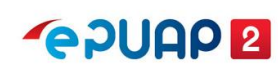

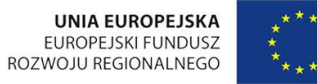

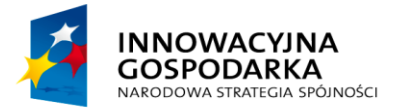

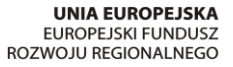

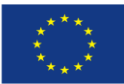

Konfiguracja w zakresie integracji

| STREFA KLIENTA                    | STREFA URZĘDNIKA          | 1                                                                                 | WYSOKI KONTRAST                        | Zadaj pytanie/Zgłoś uwagę Dos                            | tępność English |
|-----------------------------------|---------------------------|-----------------------------------------------------------------------------------|----------------------------------------|----------------------------------------------------------|-----------------|
| <b>~</b> e?UAP                    | 2 Szukaj w ca             | łym portalu                                                                       | Q Ele<br>Skr<br>Poo                    | ktroniczna<br>zynka<br>lawcza Jan<br>Kowalski<br>UMDebno | 123             |
| KATAL                             | LOG SPRAW                 | AKTUALNOŚCI                                                                       | POMOC                                  | 1. Przejdz do zarządza<br>kontem                         | nia             |
| 🛠 Zarządzani                      | ie kontem                 | temy                                                                              | ntem ePLIAP dowolne anlikac            | ie – na przykład eDOK czy Elektroniczn                   | e 7             |
| 🕒 Historia log                    | gowania Dokume<br>systemo | entacją (EZD). Do każdej aplikacji, którą<br>w powiązanych z kontem twojej organi | i chcesz zintegrować z ePUAł<br>zacji. | P, stwórz osobny system. Poniżej widzis                  | z Ii<br>system  |
| =+ Utwórz nov<br>dla firmy lub ir | wy profil<br>nstytucji    | luczukci oustora                                                                  | ]                                      |                                                          | + Dadei svetem  |
| L Uprawnien                       | ia                        | yszukaj system                                                                    |                                        |                                                          |                 |
| Role                              | 2. Otwórz z               | zakładkę                                                                          | oata ważności certyfikatu              | Тур                                                      |                 |
| Systemy                           | Syste                     | my 2                                                                              | 4.11.2020 11:05                        | Lokalny                                                  | Zobacz          |
| • Oystelliy                       |                           |                                                                                   |                                        |                                                          | Londol          |

Wyświetli się formularz System. Wypełnij pola:

- 1. Opisz system wpisz informacje, dzięki którym będzie wiadomo jaki system integrujesz z ePUAP.
- 2. Certyfikat otwórz plik certyfikat.txt otrzymany z centrum certyfikacji w dowolnym edytorze tekstu. Skopiuj pierwszy certyfikat. Skopiowana część powinna zawierać:

-----BEGIN CERTIFICATE-----

(Ciąg znaków)

-----END CERTIFICATE-----

Pozostałe trzy certyfikaty to certyfikaty pośrednie (Root CA).

3. Role - nadaj role w zależności od potrzeb usług sieciowych, z których korzysta system integrujący się z ePUAP. Najczęściej wystarczy nadanie roli Rola domyślna, część usług wymaga roli Instytucja\_Publiczna. Możesz również nadać inną rolę jeśli takie wymaganie poda dostawca systemu integrującego się z ePUAP.

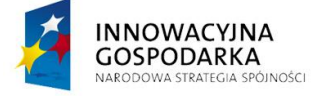

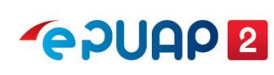

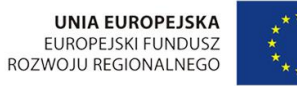

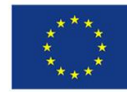

Centralny Ośrodek Informatyki | Aleje Jerozolimskie 132 - 136, 02-305 Warszawa | tel.: +48 (22) 250 28 83 | coi@coi.gov.pl | www.coi.gov.pl

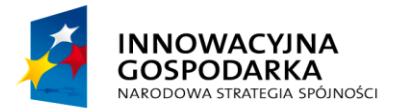

**~ PUAP 2** 

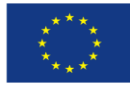

Konfiguracja w zakresie integracji

| 🛠 Zar          | ządzanie kontem                                       | ← System                                                                                                    |
|----------------|-------------------------------------------------------|----------------------------------------------------------------------------------------------------|
| 🕒 Hist         | toria logowania                                       | Nazwa i opis systemu                                                                                                    |
| ⊟+ Utw<br>dlaf | /Ó <mark>rz nowy profil</mark><br>irmy lub instytucji | Nazwa systemu jest generowana automatycznie – nie możesz jej nadać ani<br>zmienić. Dlatego opisz system tak, aby łatwo go rozpoznać. W opisie |
| L Upr          | awnienia                                              | koniecznie podaj nazwę aplikacji, z którą integrujesz ePUAP.<br>Nazwa systemu                                                                 |
| Rol            | e                                                     | (automatycznie) 1. Opisz system                                                                                                    |
| 🗘 Sys          | temy                                                  | <u>eDOK</u>                                                                                                    |
|                |                                                       |                                                                                                    |
|                |                                                       | Certufikat                                                                                                    |

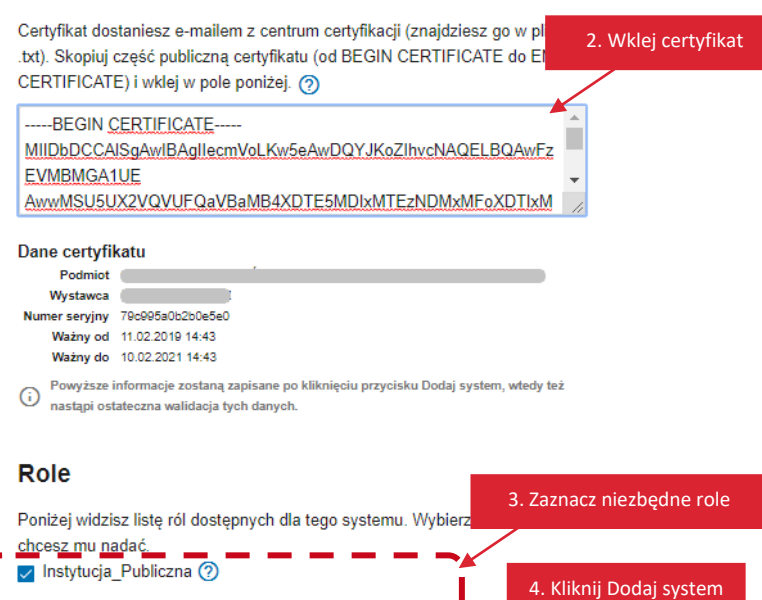

Dodaj system

Gdy wypełnisz pola, kliknij Dodaj system. Wyświetli się komunikat, że system został dodany.

🔽 Rola domyślna

Anuluj

🥑 System został dodany.

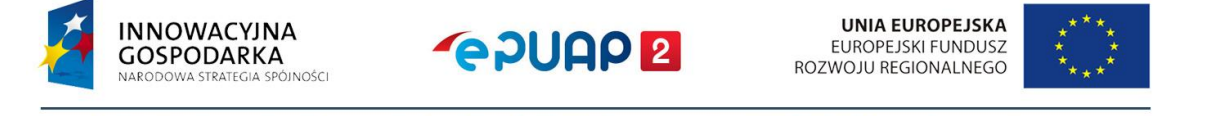

Centralny Ośrodek Informatyki | Aleje Jerozolimskie 132 - 136, 02-305 Warszawa | tel.: +48 (22) 250 28 83 | coi@coi.gov.pl | www.coi.gov.pl

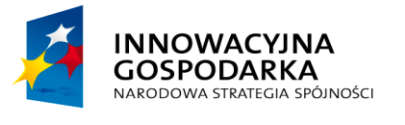

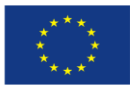

Konfiguracja w zakresie integracji

## 5 Konfiguracja udostępniania usług, skrytki i elementów formularza.

W konfiguracji usług, w trakcie dodawania karty sprawy jest krok przypisania formularza do karty sprawy. W tym kroku należy również wskazać skrytkę, przez którą będą przechodziły wypełnione dokumenty. Jest to element, na który należy zwrócić uwagę w przypadku integracji systemu zewnętrznego z systemem ePUAP, ponieważ system zewnętrzny będzie się komunikował tylko ze skrytką, która będzie w nim zdefiniowana. Dlatego w tym kroku należy wskazać skrytkę skonfigurowaną do współpracy z systemem zewnętrznym.

W konfiguracji skrytki, która będzie się komunikować z systemami zewnętrznymi należy zwrócić uwagę na dwie zakładki konfiguracyjne na rysunku poniżej: Tryb pracy oraz Ustawienia transmisji.

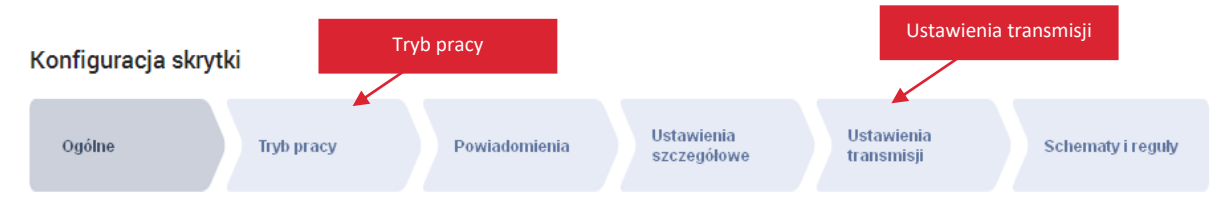

#### 5.1 Konfiguracja trybu pracy

W zakresie integracji w konfiguracji trybu pracy skrytki istotne są następujące elementy:

- Typ skrytki
  - synchroniczna Skrytka wysyłająca dokument od razu na adres systemu. Wszystko zaczyna się i kończy w ramach jednej transakcji. Najważniejszą cechą skrytki synchronicznej jest to, że odpowiedź jest zwracana dopiero po uzyskaniu odpowiedzi od systemu docelowego,
  - asynchroniczna Skrytka kolejkująca dokumenty. Wysyła dopiero dokumenty na podany adres po pewnym czasie w zależności od dokumentów czekających w kolejce danej skrytki i od jej konfiguracji.
- Tryb pracy
  - PUSH dokument po dotarciu na skrytkę jest automatycznie przekierowywany pod wskazany adres,
  - PULL dokument jest zatrzymywany na skrytce aż do czasu ściągnięcia go na żądanie przez system zewnętrzny.
- Maksymalna liczba dokumentów w kolejce Limit maksymalnej liczby dokumentów na skrytce. Po przekroczeniu limitu skrytka zostaje zablokowana.

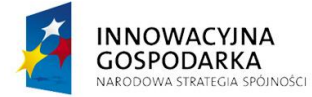

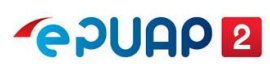

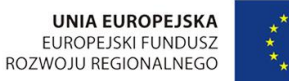

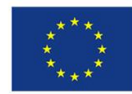

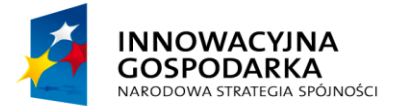

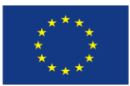

Konfiguracja w zakresie integracji

| Typ skrytki:                               | 🔿 synchroniczna 🛛 asynchroniczna | Typ skrytki                                  |
|--------------------------------------------|----------------------------------|----------------------------------------------|
|                                            |                                  |                                              |
| Tryb pracy :                               | OPUSH OPULL                      | Tryb pracy                                   |
| Maksymalna liczba<br>dokumentów w kolejce: | 0                                | Maksymalna liczba<br>dokumentów w<br>kolejce |

#### 5.2 Konfiguracja ustawień transmisji

W zakresie integracji w konfiguracji ustawień transmisji skrytki istotne są następujące elementy:

- Adres systemu odbiorcy dla dokumentów/UPP:
  - Moje dokumenty odbiór dokumentów/UPP odbywa się w jednym ze składów użytkownika, zdefiniowanym w ustawieniach mapowania,
  - Koordynator dokumenty/UPP są wysyłane do zdefiniowanego procesu koordynatora,
  - Własny dokumenty/UPP są wysyłane na adres systemu zewnętrznego. W tym miejscu należy wprowadzić prawidłowy adres systemu zewnętrznego.
- Rodzaj transmisji dla systemu odbiorcy:
  - o SOAP binarnie standardowe wywołanie web serwisu,
  - HTTP POST wywołanie web serwisu metodą HTTP POST.

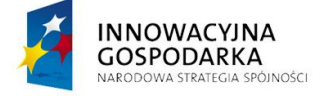

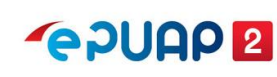

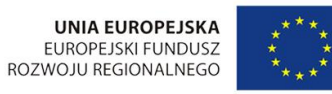

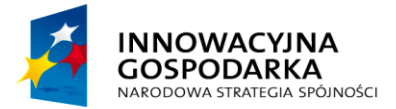

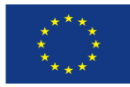

Konfiguracja w zakresie integracji

| 11 Starten Starten                       | O Moje dokumenty 🚺 Ustawienia mapowania            |
|------------------------------------------|----------------------------------------------------|
|                                          | Mapowanie adresów skrytek na składy<br>Adres Skład |
| Adres systemu odbiorcy                   |                                                    |
|                                          | Koordynator                                        |
|                                          | O własny:                                          |
| <br>                                     |                                                    |
| 1<br>1<br>1                              | O Moje dokumenty 🚺 Ustawienia mapowania            |
|                                          | Mapowanie adresów skrytek na składy<br>Adres Skład |
| Adres systemu odbiorcy                   |                                                    |
| dla UPP:                                 | O Koordynator                                      |
|                                          |                                                    |
| `````·································   |                                                    |
| Rodzaj transmisji do<br>systemu odbiorcy | O SOAP binarnie O HTTP POST 1                      |

#### 5.3 Konfiguracja formularza w zakresie komunikacji z web serwisem

W trakcie tworzenia formularza w edytorze formularzy możliwe jest zdefiniowanie kontrolki: Pobierz XML

| Dodaj pole    | Pokaż/Ukryj   |
|---------------|---------------|
| Pole edycji   | Pole tekstowe |
| Lista         | Wybierz kilka |
| Wybierz jeden | Data          |
| Załącznik     | Wypełnij      |
| Sekcja        | Pobierz XML   |

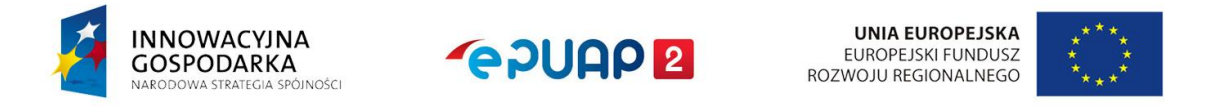

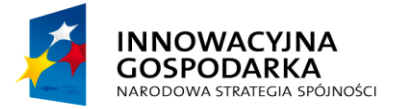

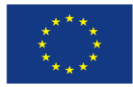

Konfiguracja w zakresie integracji

INNOWACYJNA

GOSPODARKA

ÓINOŚCI

Kontrolka Pobierz XML umożliwia komunikację z web serwisem przygotowanym przez użytkownika zewnętrznego. Np. z web serwisem, który zwraca adres firmy o zadanym numerze NIP. Aby komunikacja z web serwisem była możliwa należy taką kontrolkę odpowiednio skonfigurować.

#### 5.3.1Elementy konfiguracyjne kontrolki Pobierz XML

Warunkiem prawidłowego działania kontrolki Pobierz XML jest prawidłowe ustawienie właściwości tej kontrolki, czyli:

- Opis tekst, który ma się pojawić na kontrolce (przycisku),
- Instancja wyjściowa nazwa instancji, z której zostaną pobrane dane do wysłania na skrytkę,
- Instancja wejściowa nazwa instancji, do której zostanie wstawiony wynik wysłany przez skrytkę,
- Adres skrytki adres skrytki, na który mają zostać wysłane dane z instancji wyjściowej po naciśnięciu przycisku,
- Uruchom automatycznie czy uruchomić automatycznie w momencie załadowania formularza.

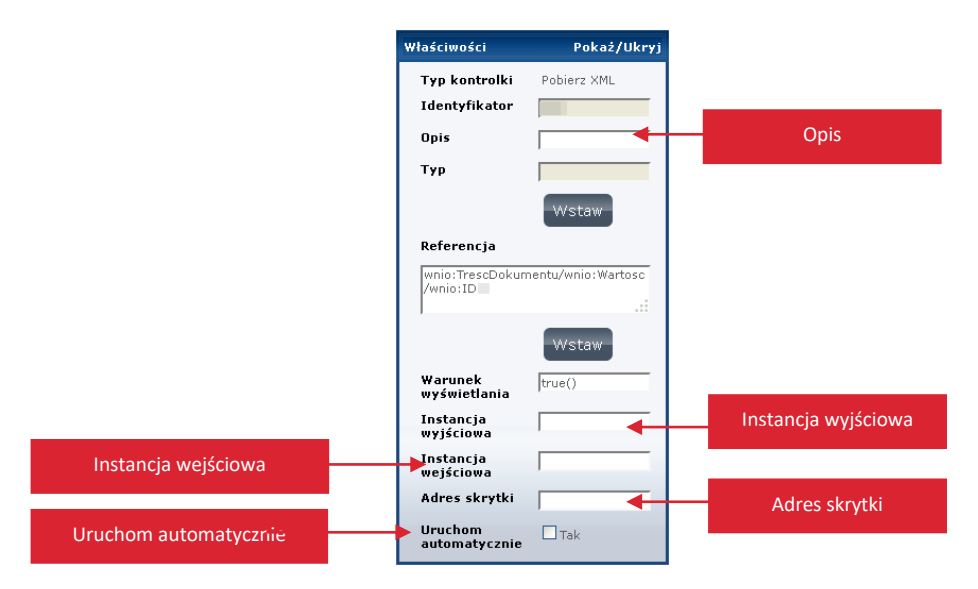

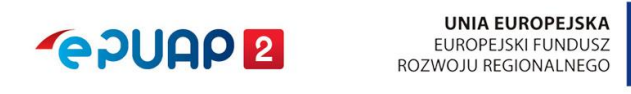